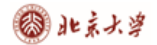

CARSI@CERNET技术文档

## CARSI 用户资源访问流程(Taylor & Francis Online 版)

2020年3月13日

1、使用非校园 IP 地址打开浏览器, 输入http://www.tandfonline.com/, 点击网页右 上角"Login"进入登录页面。

| informa 🗸                 |                                                 |                  |        |                   |                |        |
|---------------------------|-------------------------------------------------|------------------|--------|-------------------|----------------|--------|
| 👆 Taylor 🛛 Francis Online |                                                 |                  |        | 💄 Log in          | Register       | 🃜 Cart |
|                           | Discov<br>ords, authors, Dol, ORCID etc<br>ords | er. Learn. S     | Share. |                   | Juanced search |        |
| Area Studies              | Earth Sciences                                  | Health and Socia | l Care | Physical Sciences |                |        |

2、在登录页面的"Log in via your institution"下点选"Shibboleth"登录方式。

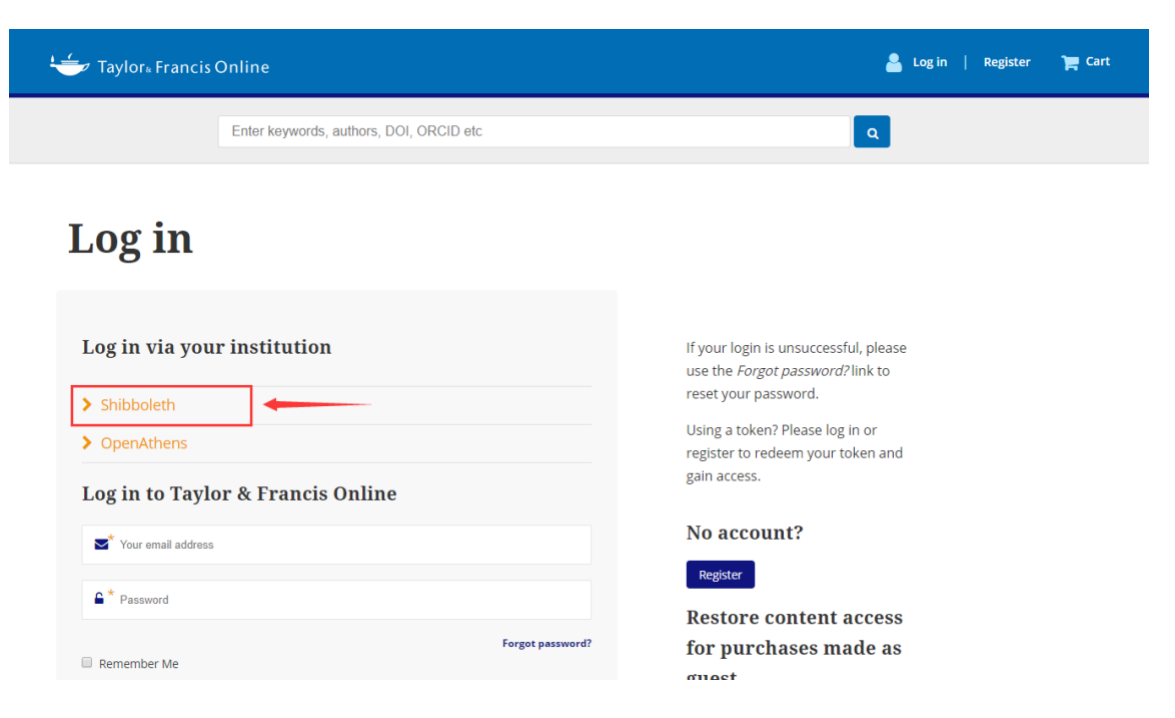

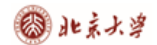

<u>CARSI 用户资源访问流程(Taylor & Francis Online 版)</u>

3、在"Select your region or group"的下拉菜单中选取"China CERNET Federation"

| -    | Taylor <sub>*</sub> Francis Online          | 💄 Log in 📔 Register | 🃜 Cart |
|------|---------------------------------------------|---------------------|--------|
|      | Enter keywords, authors, DOI etc.           | ٩                   |        |
|      |                                             |                     |        |
| c1   | aibholoth sign in                           |                     |        |
| 51   |                                             |                     |        |
|      | Search Institutions •                       |                     |        |
|      | Filter by Region                            |                     |        |
|      | All Regions & Groups                        |                     |        |
|      | Academic Access Management Federation in    |                     |        |
|      | Japan (Gakunin)                             |                     |        |
| > HE | Canadian Access Federation                  |                     |        |
|      | China CERNET Federation                     |                     |        |
| ACC  | China Science and Technology Network        |                     |        |
| > Ac | Czech academic identity federation eduID.cz |                     |        |
|      |                                             |                     |        |
| > FH | French universities and grandes ecoles (CRU |                     |        |

4、在"Search Institutions"中输入或从下方列表中选择学校英文名称,如: "Peking Univeristy"。

| 👉 Taylor∝Francis                              | Online                            | 💄 Log in 📔 Register 🛛 🏲 Cart |
|-----------------------------------------------|-----------------------------------|------------------------------|
|                                               | Enter keywords, authors, DOI etc. | ٩                            |
|                                               |                                   |                              |
| Shibbolet                                     | h sign in                         |                              |
|                                               |                                   |                              |
| Search Institutions                           | A                                 |                              |
| Peking University                             |                                   |                              |
| Peking University                             |                                   |                              |
| > BEIJING JIAOTONG UNIVE                      | RSITY                             |                              |
| > Beijing Normal University                   | 1                                 |                              |
| > CHONGQING UNIVERSITY                        | Y                                 |                              |
| > CUHK-Shenzhen                               |                                   |                              |
| > Chang'an University                         |                                   |                              |
| > China Agricultural Univer                   | sity                              |                              |
| > China University of Geose                   | ciences                           |                              |
| > China University of Minin                   | ig and Technology                 |                              |
| <ul> <li>China University of Petro</li> </ul> | leum                              |                              |

## 🕲 北京大学

<u>CARSI 用户资源访问流程(Taylor & Francis Online 版)</u>

5、进入所选学校的统一身份认证登录界面,例如北京大学统一认证登录界面,输入 用户名与口令。

| - size of the second                                                                                                    | 学号/职工号/北大的 | 8箱/手机号         |
|----------------------------------------------------------------------------------------------------|------------|----------------|
| and the second second s | 密码         | 忘记密码           |
|                                                                                                    | □ 记住账号     | <del>]</del> 录 |
| 服务执线: <u>010-62751023</u> Email:its@pku.edu.cn                                                                                                    | ◎ 北京大学计算中心 |                |
|                                                                                                    |            |                |

6、验证成功后,即可访问Taylor & Francis期刊资源。

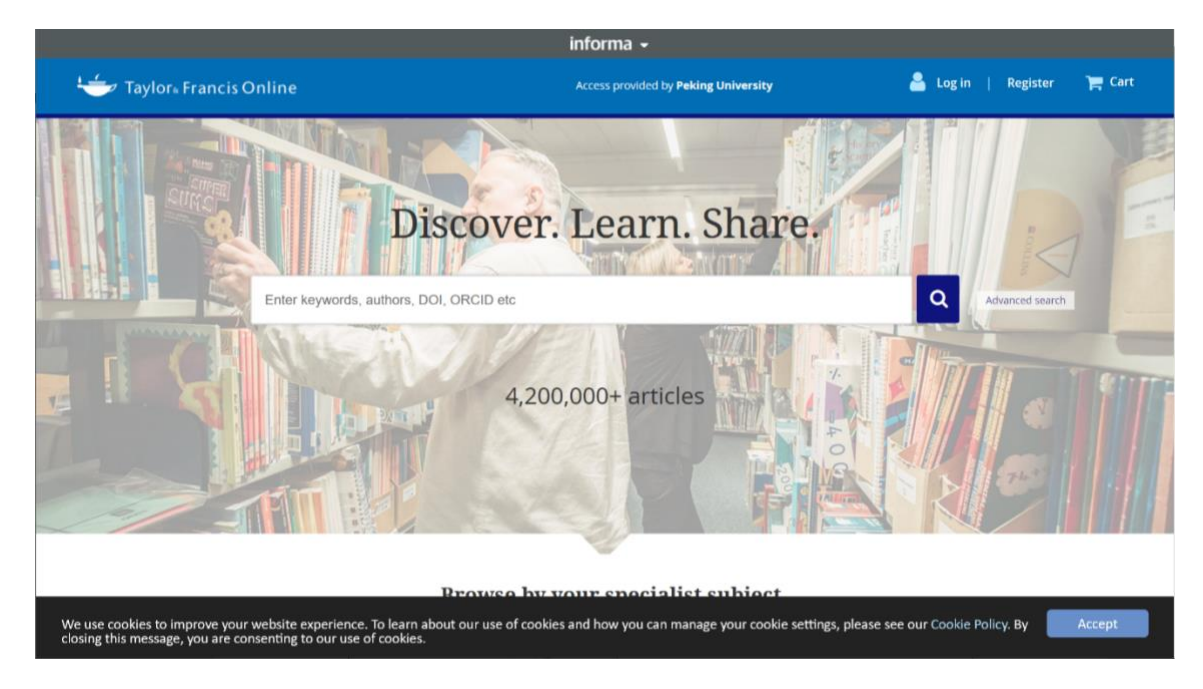